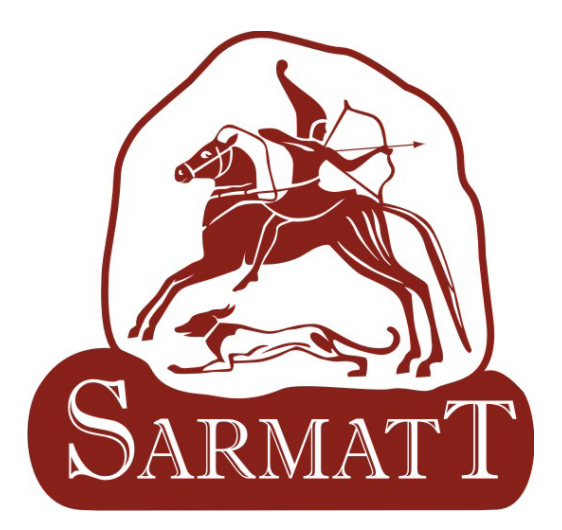

# IР камера -SR-ID20V39

# Руководство пользователя

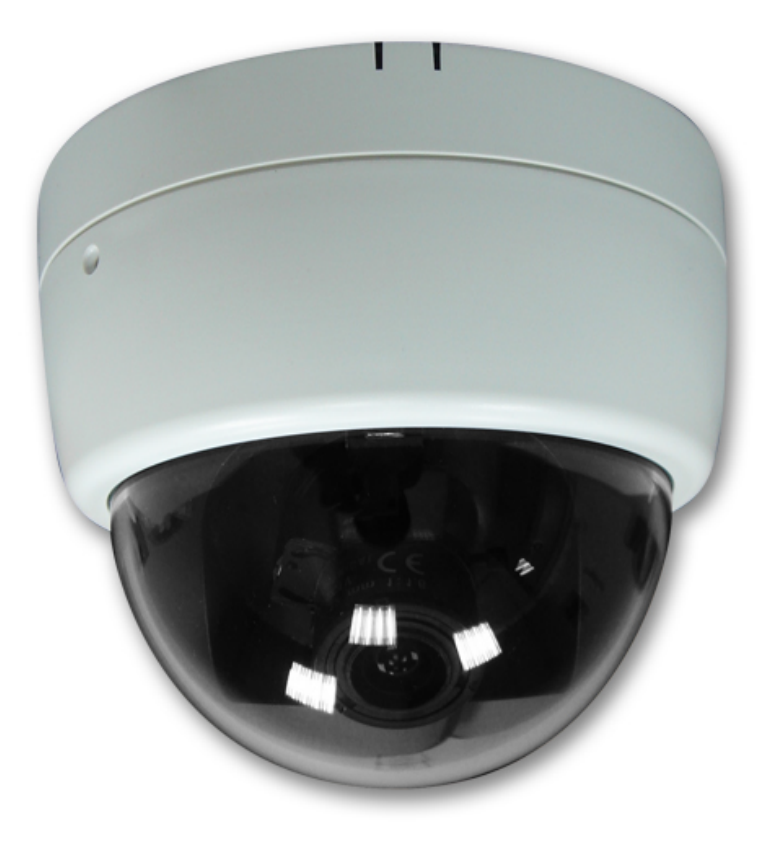

#### предупреждения

ЧТОБЫ УМЕНЬШИТЬ РИСК ПОЖАРА ИЛИ ПОРАЖЕНИЯ ЭЛЕКТРИЧЕСКИМ ТОКОМ, НЕ ПОДВЕРГАЙТЕ ЭТОТ ПРОДУКТ ВОЗДЕЙСТВИЮ ДОЖДЯ ИЛИ ВЛАЖНОСТИ. НЕ ВСТАВЛЯЙТЕ ЛЮБОЙ МЕТАЛЛИЧЕСКИЙ ПРЕДМЕТ ЧЕРЕЗ ВЕНТИЛЯЦИОННЫЕ РЕШЕТКИ.

#### предостережение

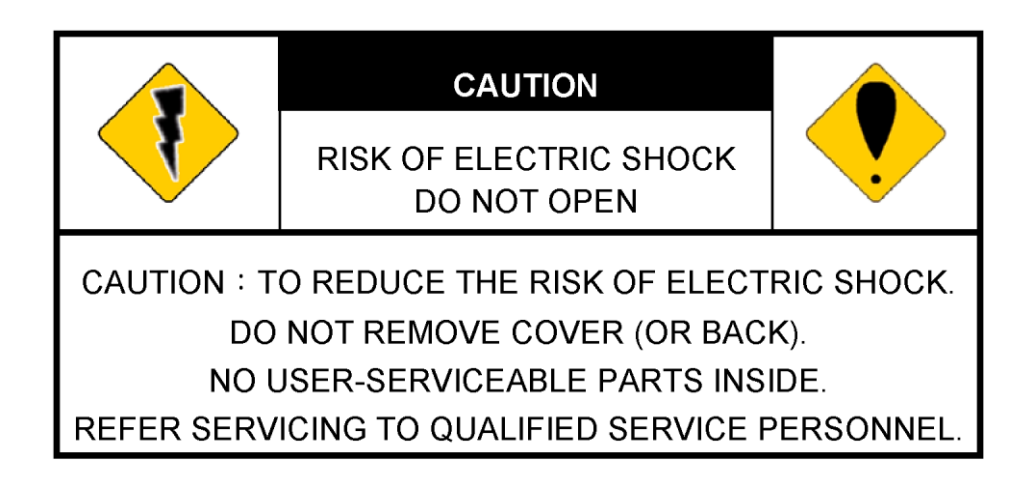

#### ПРАВА

ТОВАРНЫЕ ЗНАКИ, УПОМЯНУТЫЕ В РУКОВОДСТВЕ ЮРИДИЧЕСКИ ЗАРЕГИСТРИРОВАНЫ ДЛЯ СООТВЕТСТВУЮЩИХ КОМПАНИЙ

# Содержание

| I.    | Предисловие                      | 3  |
|-------|----------------------------------|----|
| II.   | Спецификация                     | 3  |
| III.  | Подключение                      | 5  |
|       | А. Установки монитора            | 5  |
|       | В. Подключение оборудования      | 6  |
|       | С. Установка IP адреса           | 7  |
|       | D. Установка управления Active X | 8  |
| IV.   | Живой просмотр                   | 9  |
| V.    | Конфигурации камеры              | 11 |
|       | А. Системные                     | 11 |
|       | В. Сетевые                       | 14 |
|       | С. Настройки аудио и видео       | 17 |
|       | D. Список событий                | 20 |
| VI.   | Сетевые конфигурации             | 23 |
| VII.  | Заводские настройки              |    |
| VIII. | Комплектация                     | 25 |
|       | Приложение I                     | 25 |

V1.0\_101018

## **І.** Предисловие

Это 2х Мега пиксельная IP камера со встроенным Веб-сервером. Пользователь может просматривать живое видео через браузер IE. Камера поддерживает сжатие H.264, JPEG и MPEG-4 (только 3GPP), которое позволяет получить высококачественное видео. Видео может быть сохранено на карту SD и просмотрено удаленно с компьютера.

Это простая в использовании ІР камера с удобным интерфейсом.

## **II.** Спецификация

- Поддержка видеовыхода Двухмегапиксельное
- разрешение СМОЅ датчика Питание от сети
- Ethernet (по выбору)
- Механический ИК фильтр
- Н.264/ МЈРЕС /МРЕС4 (только 3GPP) сжатие Поддержка
- SD карты для локальной записи Поддерживает просмотр
- на сотовом телефоне /PDA/3GPP Тройной видеопоток
- (H.264 и MJPEG)

| Оборудование             |                                          |
|--------------------------|------------------------------------------|
| ЦПУ                      | АRM 9, 32 бит RISC                       |
| ОЗУ                      | 256 MB                                   |
| Память                   | 16 MB                                    |
| ПЗС-матрица              | 1/3" CMOS (2М-Пиксель)                   |
| Объектив                 | Вариофокальный 2,7 - 9 мм Мегапиксельный |
| Питание от сети Ethernet | Да (по выбору)                           |
| Питание                  | 12В пост. тока, 470мА                    |
| Размеры                  | 132мм (Ø) х 108,4 мм (Г)                 |
| Сеть                     |                                          |
| Ethernet                 | 10/100 Base-T                            |

| Сетевые протов  | СОЛЫ          | HTTP, TCP/ IP, SMTP, FTP, PPPoE, DHCP, DDNS, NTP, UPnP, 3GPP |
|-----------------|---------------|--------------------------------------------------------------|
| Системные       |               |                                                              |
| Видео разрешен  | ние           | 1600x1200, 1280x1024, 1280x960,1280x720,                     |
|                 |               | 800x600, 640x480, 320x240, 176x144                           |
| Тройной видеон  | поток         | Да                                                           |
| Регулировки из  | ображения     | Яркость, Контрастность, Резкость, Компенсация фоновой        |
|                 |               | засветки, Ночной режим                                       |
| Снимок изобра:  | жения         | Да                                                           |
| Полноэкранный   | й режим       | Да                                                           |
| Скрытая област  | ъ изображения | Да, 3 области                                                |
| Формат сжатия   |               | H.264/ MJPEG /MPEG4 (только 3GPP)                            |
| Скорость перед  | ачи видео в   | CBR, VBR                                                     |
| битах           |               |                                                              |
| Обнаружение д   | вижения       | Да, 3 зоны обнаружения                                       |
| Действия по тре | евоге         | Отправка сообщения на адрес электронной почты,               |
|                 |               | отправка на удаленный FTP сервер, сохранение на SD           |
|                 |               | карту, релейный выход                                        |
| До /После сигна | ала тревоги   | Да, конфигурируется                                          |
| Безопасность    |               | Защита паролем                                               |
| Обновление пре  | ошивки        | НТТР режим, может обновляться удаленно                       |
| Количество одн  | ювременных    | До 10                                                        |
| подключений     |               |                                                              |
| Аудио           |               | Да, двухстороннее                                            |
| Управление SD   | картой        |                                                              |
| Запись          |               | Обнаружение движения, проверка IP адреса, Потеря             |
|                 |               | сетевого подключения (только для проводного                  |
|                 |               | соединения), список, реле                                    |
| Видео формат    |               | AVI, JPEG                                                    |
| Видео воспроиз  | зведение      | Да                                                           |
| Удаление файл   | OB            | Да                                                           |
| Требования для  | просмотра     |                                                              |
| OC              |               | Windows 2000, XP, 2003, IE 6 или выше                        |
| Оборудование    | Рекомендуемое | Intel Dual Core 1.66G, ОЗУ: 1024MB, Видеокарта: 128MB        |
|                 | Минимальные   | Intel-С 2.8G, ОЗУ: 512МВ, Видеокарта: 64МВ                   |

## **III.** Подключение

#### А. Установки монитора

1. Щелкните правой кнопкой мыши на рабочем столе монитора. В

появившемся меню выберите «Properties» («Свойства»)

| Arrange Icons By<br>Refresh | • |
|-----------------------------|---|
| Paste                       |   |
| Paste Shortcut              |   |
| Save As Scheme              |   |
| Graphics Options            |   |
| Display Modes               | • |
| New                         | • |
| Properties                  |   |

2. Выберите наиболее высокое качество цветопередачи (32 бита)

|                         | Desktop      | Screen Saver        | Appearance                                                                                                    | Settings            |
|-------------------------|--------------|---------------------|----------------------------------------------------------------------------------------------------|---------------------|
|                         |              |                     | And a second second sec |                     |
|                         |              |                     | •加<br>•加                                                                                                    |                     |
|                         |              | Total Constant of a |                                                                                                    | <b>.</b>            |
| Displau                 |              |                     |                                                                                                    |                     |
| Plug an                 | d Play Mor   | itor on Intel(R) 8  | 2915G/GV/910                                                                                                    | OGL Express Chipset |
| Familu                  | n resolution | 1                   | Color qua                                                                                                    | ility               |
| Family<br>Scree         |              | More                | I Balance                                                                                                    | (22.53)             |
| Family<br>Scree<br>Less | 1024 by 7    | 68 pixels           | Hignest                                                                                                    |                     |

#### В. Подключение оборудования и ввод Ріп

#### Установка

- 1. Подключите адаптер питания
- 2. Подключите IP камеру к ПК или к сети с помощью кабеля Ethernet
- 3. Установите сетевые конфигурации согласно сетевой среде. Для дальнейшего пояснения обратитесь к главе VI «Сетевые конфигурации».
- PoE (Power over Ethernet): питание от сети Ethernet (опция). Рекомендуется 802.3af, 15.4W PoE свитч

Питание от сети Ethernet – это технология, которая интегрирует питание в

стандартную LAN инфраструктуру. Это позволяет обеспечить питание для приборов сети, таких как IP телефон или сетевая камера при использовании тех же кабелей, которые применяются для подсоединения сети. Пропадает необходимость размещать камеру в непосредственной близости от розеток и подобных источников питания и легче становится использовать источники бесперебойного питания для обеспечения гарантированной работы прибора 24 часа в сутки 7 дней в неделю.

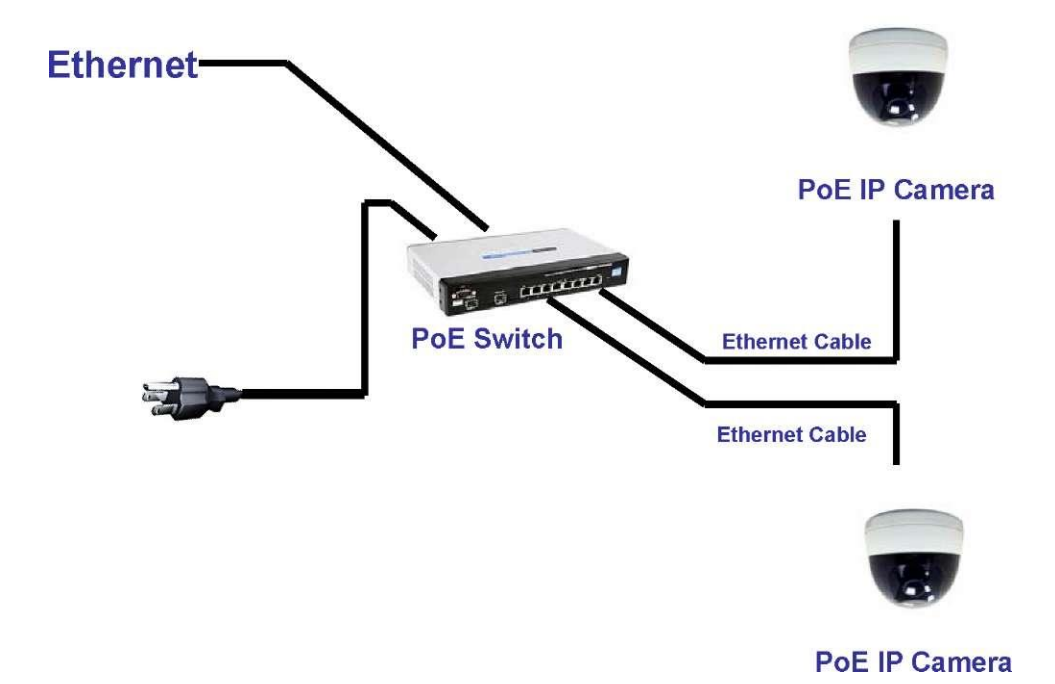

#### С. Установка ІР адреса

- Используйте программное обеспечение «IP Установщик», чтобы задать IP адрес для камеры. Программное обеспечение находится на прилагаемом диске.
- 2. «IР Установщик» поддерживает два языка:
  - IPInstallerCht.exe: Китайский язык
  - IPInstallerEng.exe: Английский язык
- 3. Существует три конфигурации IP:
  - Фиксированный IP (Общественный IP или Виртуальный IP)
  - DHCP (Динамический IP)

- Получаемый по модему (РРРоЕ)

- 4. Запустите «ІР Установщик»
- 5. Для пользователей Windows XP SP2 может всплыть следующее сообщение безопасности. Нажмите «Unblock» («Разблокировать»).

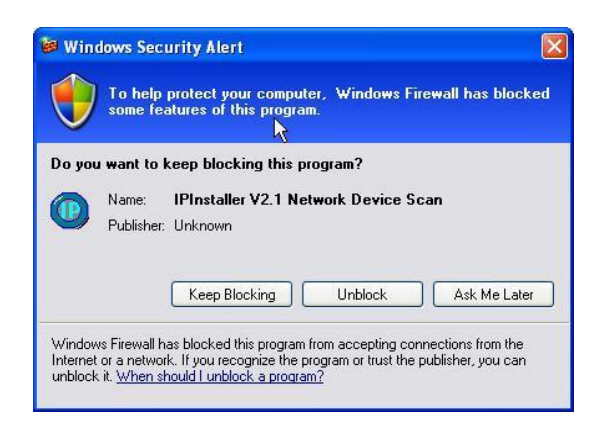

6. Конфигурация «ІР Установщик»

| Server Name                                           | IP Address                                        | _       |                   |     | 2110  |     |  |
|-------------------------------------------------------|---------------------------------------------------|---------|-------------------|-----|-------|-----|--|
| P_Camera                                              | 192.168.001.200                                   | Name    | IP_Camera         |     | amera |     |  |
|                                                       |                                                   | IP      | 192               | 168 | 1     | 201 |  |
|                                                       |                                                   | Netmask | 255               | 255 | 255   | 0   |  |
|                                                       |                                                   | Gateway | 192               | 168 | 1     | 254 |  |
|                                                       |                                                   | DNS 1   | 168               | 95  | 1     | 1   |  |
|                                                       |                                                   | DNS 2   | 168               | 95  | 192   | 1   |  |
|                                                       |                                                   | Port1   |                   | 8   | 0     |     |  |
|                                                       |                                                   | MAC     | 00:0F:0D:20:08:5A |     |       |     |  |
|                                                       | Search Device                                     | 1       |                   |     | Subr  | it  |  |
| Change Device Name, IP                                | address, and Gateway                              |         |                   |     |       |     |  |
| Change Device Name, IP<br>Select the device on the le | Search Device<br>address, and Gateway<br>ft side. |         | Su                |     | Subr  |     |  |

- 7. «IP Installer» ищет все IP устройства в сети и отображает их в списке слева. Для нового поиска нажмите кнопку «Search Device» («Поиск устройств»).
- Кликните по IP устройству в списке слева. Настройки сети этого устройства отобразятся в правой части. Вы можете изменить имя камеры. Измените параметры и нажмите кнопку «Submit» («Применить»). В следующем окне

| <b>IPIns</b> | taller      |         |
|--------------|-------------|---------|
| Reb          | poting,Plea | se wait |
| [            | ОК          |         |
|              |             | _       |

сообщится о перезагрузке камеры, подтвердите нажатием на «ОК».

 Убедитесь, что указанные в примере части РС IP адреса и IP CAM IP адреса одинаковы. Например:

IP CAM IP адрес: <u>192.168.1</u>.200

РС IP адрес: <u>192.168.1</u>.100

#### Чтобы изменить PC IP адрес:

Control Panel (Панель управления)  $\rightarrow$  Network Connections (Соединения сети)  $\rightarrow$  Local Area Connection Properties (Свойства соединения локальной зоны)  $\rightarrow$  Internet Protocol (TCP/IP) (Интернет-протокол)  $\rightarrow$ Properties (Свойства).

Убедитесь, что ваша IP камера и компьютер имеют одинаковую подсеть. Если это не так, измените подсеть камеры или подсеть компьютера соответственно.

| General Authentication Advanced                                                                                     | General                                                                                                |                                                                                       |
|----------------------------------------------------------------------------------------------------|----------------------------------------------------------------------------------------------------|---------------------------------------------------------------------------------------|
| Connect using:<br>Beatek RTL8139 Family PCI Fast Ethernet NIC                                                       | You can get IP settings assigned<br>this capability. Otherwise, you ne<br>the appropriate IP settings. | d automatically if your network supports<br>eed to ask your network administrator for |
| Configure                                                                                                    | Obtain an IP address autor                                                                             | matically                                                                             |
| This connection uses the following items:                                                                           | 💿 Use the following IP addres                                                                          | SS:                                                                                   |
| Client for Microsoft Networks                                                                                       | IP address:                                                                                            | 192.168.1.100                                                                         |
| File and Printer Sharing for Microsoft Networks                                                                     | Subnet mask:                                                                                           | 255.255.255.0                                                                         |
| Internet Protocol (TCP/IP)                                                                                          | Default gateway:                                                                                       | 192.168.1.254                                                                         |
| Install Uninstall Properties                                                                                        | <ul> <li>Obtain DNS server address</li> </ul>                                                          | s automatically                                                                       |
| Description                                                                                                    | 👝 Use the following DNS serv                                                                           | ver addresses:                                                                        |
| Transmission Control Protocol/Internet Protocol. The default wide area network protocol that provides communication | Preferred DNS server:                                                                                  | 192.168.1.2                                                                           |
| across diverse interconnected networks.                                                                             | Alternate DNS server:                                                                                  | 168 . 95 . 192 . 1                                                                    |
| Show icon in notification area when connected                                                                       |                                                                                                    | Advanced                                                                              |
| Close Cancel                                                                                                    | L                                                                                                    | OK Cance                                                                              |

 Устройство, выбранное в левом окне «Device Lists» («Список оборудования»), откроется браузер и автоматически перейдёт на данный адрес.

| IP_Camera                | 192.168.001.165         | .165 Nane |      | IP_Camera |        |     |  |
|--------------------------|-------------------------|-----------|------|-----------|--------|-----|--|
|                          |                         | IP        | 192  | 168       | 1      | 165 |  |
|                          |                         | Netnask   | 255  | 255       | 255    | 0   |  |
|                          |                         | Gateway   | 192  | 168       | 1      | 254 |  |
|                          |                         | DWS 1     | 168  | 95        | 1      | 1   |  |
|                          |                         | DNS 2     | 168  | 95        | 192    | 1   |  |
|                          |                         | Port1     |      | 6         | 30     |     |  |
|                          |                         | MAC       | 00 : | OF:OD     | :00:21 | :0F |  |
|                          | Search Device           |           |      | [         | Subr   | it  |  |
| To Change Device Name, I | P address, and Gateway: | :         |      |           |        |     |  |

11. Затем введите имя пользователя «admin» и пароль «admin».

| <b>P</b>                | B B                  | K      |
|-------------------------|----------------------|--------|
| IP Camera<br>User name: | 🖸 admin              | *      |
| Password:               | Remember my password | 1      |
|                         | ОК                   | Cancel |

#### D. Установка управления Active X

При первой попытке посмотреть видео через браузер будет необходимо установить компонент Active X.

Если установка не выполнена, проверьте параметры безопасности для браузера IE.

- IE -> инструменты -> Свойства обозревателя... -> вкладка Безопасность -> Пользовательский уровень... -> параметры безопасности -> Загрузка неподписанных элементов управления ActiveX -> выберите «Включить» или Запрос.
- IE -> инструменты -> Свойства обозревателя. -> Вкладка Безопасность Пользовательский уровень. -> Инициализации и сценарии элементов ActiveX, не помеченных как безопасные -> выберите «Включить» или Запрос.

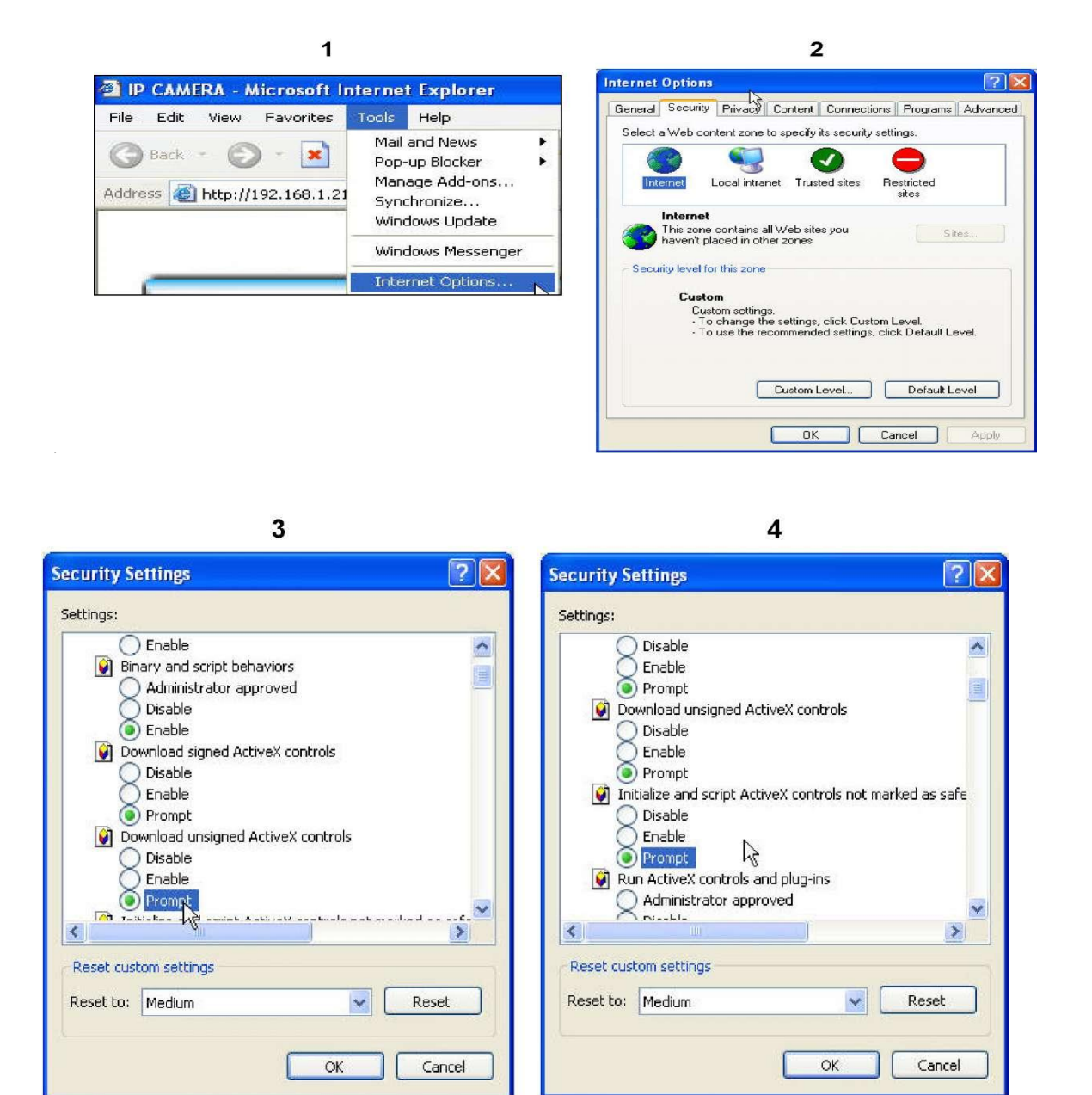

Когда всплывет следующее диалоговое окно, нажмите кнопку «Да».

| Warnin | e! 📐 🔀                                                               |
|--------|----------------------------------------------------------------------|
| 1      | Are you sure you want to change the security settings for this zone? |

## IV. Живой просмотр

Запустите браузер IE, в поле адрес введите IP-адрес IP-камеры. Появится следующее диалоговое окно. Введите в поля имя пользователя и пароль.

По умолчанию эти значения «admin» и «admin».

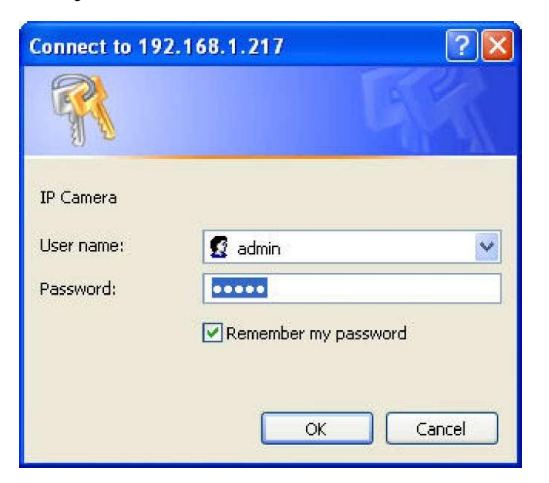

При подключении к камере будет следующий вид

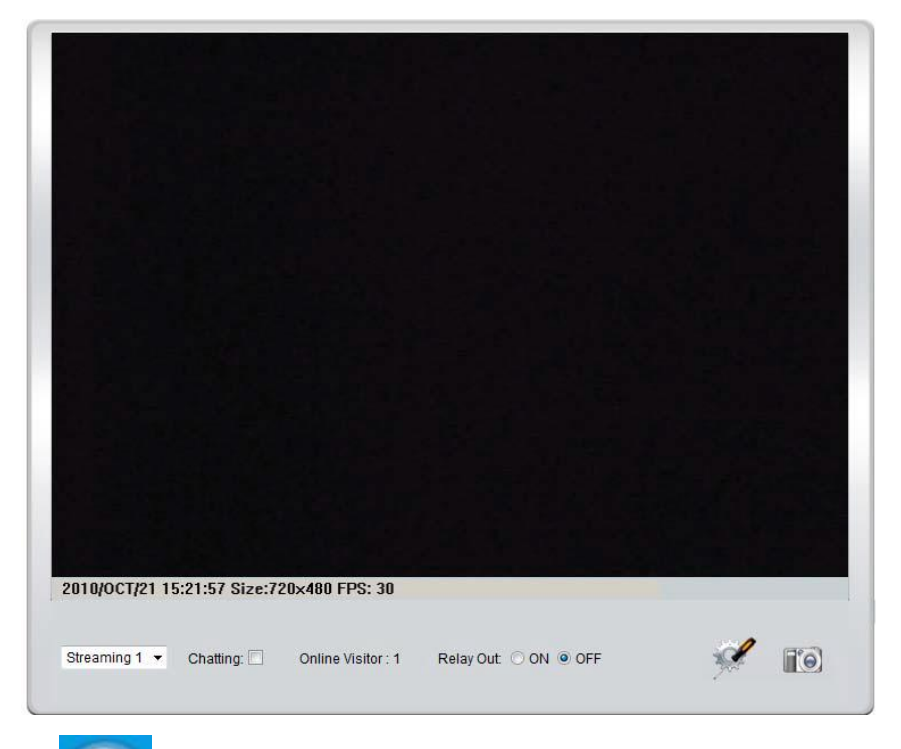

- 1. Вход на страницу администрирования
- 2. Сделать снимок экрана
- 3. Показывает время, видео разрешение и частоту кадров.
- 4. Выбор видеопотока (Когда видеопоток 2 в «Установках видео» отключен, эта функция не отображается).
- 5. Камера поддерживает двустороннюю аудиосвязь. Кликните в окошко «Chatting» («Беседа») и вы можете общаться, используя микрофон,

подсоединенный к компьютеру с одной стороны и к камере с другой стороны.

- 6. Показывает количество пользователей, подключенных к камере.
- 7. Контроль за реле, которые подключены к этой камере.

Двойной щелчок левой кнопкой мыши на видео переведет изображение в полноэкранный режим. Для возвращения в нормальный режим нажмите «Esc» или также двойной щелчок.

При нажатии правой кнопкой мыши на видео появляется меню

S<u>n</u>apshot <u>R</u>ecord Start <u>M</u>ute Full Screen <u>Z</u>oom

- 1. Snapshot: Сохранить картинку в формате JPEG.
- Record Start: Начать запись: Запись видео на локальный ПК. Сначала необходимо указать место сохранения видео. Для остановки записи также войдите в меню правой кнопкой мыши. Выберите «Record Stop» («Остановить запись»). Сохранение происходит в AVI формате. Для просмотра записей используйте Media Player.
- 3. Mute: Выключение звука
- 4. Full Screen: Полноэкранный режим

5. ZOOM: Позволяет увеличивать или уменьшать фрагмент изображения. Сначала проставьте галочку напротив «Enable digital zoom» в следующем всплывающем окне, а затем перемещайте курсор на линейке масштаба, увеличивая или уменьшая изображение.

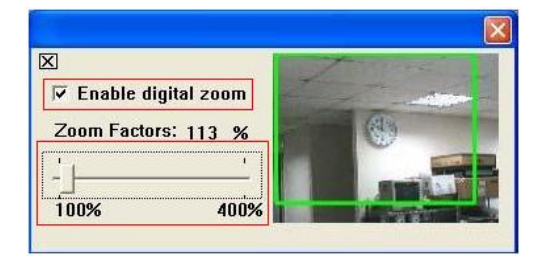

## V. Конфигурации камеры

Нажмите , чтобы перейти на страницу администрирования. Нажмите

, чтобы вернуться к просмотру видео.

| 0.000                                                |                | -                  | Sector Barbara |       | 500-           |     |       |
|------------------------------------------------------|----------------|--------------------|----------------|-------|----------------|-----|-------|
|                                                      | -              | Syst               | em Inforn      | natio | on             |     |       |
| Server Information                                   | 00.05-05-24-5  | -0-06              |                |       |                |     |       |
| MAC Address:                                         | 00.0F.0D.21.   | 02.00              |                |       |                |     |       |
| Server Name:                                         | IP_Camera      |                    | Status         | Bar   | 12727224724724 |     |       |
| Language :                                           | English        | 0                  | 繁體中文           | O     | 简体中文           | Fr  | ench  |
|                                                      | Russian        | 0                  | Italian        | 0     | Spanish        | © G | erman |
|                                                      | Polish         |                    |                |       |                |     |       |
| OSD Setting                                          |                |                    |                |       |                |     |       |
| Time Stamp:                                          | C Enabled      | D                  | isabled        |       |                |     |       |
| Text:                                                | C Enabled      | O 🔍                | isabled        |       |                |     |       |
| 14.                                                  | OSD_Disp       | lay <mark>1</mark> | ext Edit       |       |                |     |       |
| Time Setting                                         |                |                    |                |       |                |     |       |
| Server Time: 2010/10/21 17:5:29 Time Zone: GMT+08:00 |                |                    |                |       |                |     |       |
| Date Format.                                         |                | © mn               | n/dd/yy 🔘 d    | d/mm  | луу            |     |       |
| Time Zone.                                           | GIWI +00.00    |                    |                |       |                |     |       |
| © NTP:                                               |                |                    |                |       |                |     |       |
| NTP Server:                                          | 198.123.30.1   | 32                 |                |       |                |     |       |
| Update :                                             | 6 THOU         | ١r                 |                |       |                |     |       |
| Time Shift :                                         | 0 Min          | utes [-            | 14401440]      |       |                |     |       |
| Synchronize                                          | with PC's time |                    |                |       |                |     |       |
| Date :                                               | 2010/10/21     |                    |                |       |                |     |       |
| Time :                                               | 17:4:31        |                    |                |       |                |     |       |
| Manual                                               |                |                    |                |       |                |     |       |
| Date :                                               | 2010/10/21     |                    |                |       |                |     |       |
| Time :                                               | 17:4:27        |                    |                |       |                |     |       |
| The date and                                         | time remain th | e sam              | e              |       |                |     |       |

#### А. Системные

1. System Information: Системная информация:

a. Server information: Информация по серверу. Установите название камеры, выберите язык, установите время:

1. Server Name: Это название камеры. Оно будет отображаться в «IP Установщике».

2. Select language: Выбор языка: Вы можете выбрать English (Английский), Traditional Chinese (Традиционный китайский), Simplified Chinese (Упрощенный китайский). При изменении языка появляется окно с требованием подтвердить изменение языка.

| Microso | ft Internet Explorer               |
|---------|------------------------------------|
| ?       | Change Language?,<br>Are you sure? |
|         | OK Cancel                          |

b. OSD Setting: Настройки экранного меню: Выбор позиции, где будут отображаться время и дата, а также текст.

| OSD Setting |                     |            |  |  |
|-------------|---------------------|------------|--|--|
| Time Stamp: | 🔘 Enabled           | 📀 Disabled |  |  |
| Text:       | 🔘 Enabled           | 📀 Disabled |  |  |
|             | Test <sub>Tex</sub> | t Edit     |  |  |

Более того, нажатие на «Text Edit» (Редактирование текста) позволяет войти в настройки OSD содержания, которое включает тип шрифта и размер. Нажмите «Upgrade», чтобы сохранить установки.

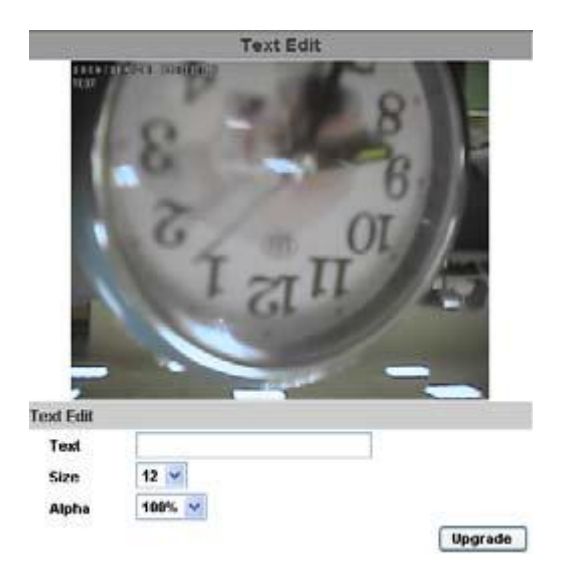

с. Server time setting: Установки времени: Вы можете использовать NTP (Синхронизирующий сетевой протокол), синхронизировать время с ПК («Synchronize with PC's time»), установить время вручную («Manual») или оставить дату и время прежними («The date and time remain the same»).

| Server Time: | 2007/4/11 14:56:01 Time Zone: GMT+08:00 |       |
|--------------|-----------------------------------------|-------|
| Date Format: | ⊚yy/mm/dd ◯mm/dd/yy ◯dd/mm/yy           |       |
| Time zone:   | GMT+08:00 🔽                             |       |
| 💿 NTP :      | GMT-09:00 A<br>GMT-08:00                |       |
| NTP Server : | GMT-07:00                               |       |
| Synchronize  | GMT-06:00<br>GMT-05:00                  |       |
| Date :       | GMT-04:00                               |       |
| Time :       | GMT-03:00                               |       |
| Manual       | GMT-02:00<br>GMT-01:00                  |       |
| Date :       | GMT-00:00                               |       |
| Time :       | GMT+02:00                               |       |
| The date and | GMT+03:00<br>GMT+03:30 E same           |       |
|              | GMT+04:00                               | Apply |
|              | CMT :05:00                              |       |

#### 2. User Management: Пользователи

IP Камера поддерживает трех различных пользователей: администратор, общий пользователь и анонимный пользователь.

|                | User Man      | agement |         |
|----------------|---------------|---------|---------|
| Anonymous User | r Login       |         |         |
|                | <b>VES</b>    | 💿 NO    | Setting |
| Add User       |               |         |         |
| Username:      |               |         |         |
| Password:      | 25            |         |         |
| Confirm:       |               |         |         |
|                | 1             |         | Add/Set |
| User List      |               |         |         |
| Userame        | User Group    | Modify  | Remove  |
| admin          | Administrator | Edit    |         |

- Anonymous User Login: Анонимный вход

Yes: Позволяет анонимному пользователю подключиться

No: Запрашивает логин и пароль для подключения

- Add User: Добавление пользователей

Введите имя и пароль, затем нажмите «Add /Set » («Добавить»).

| - Нажмите «Edit» («Редактировать» | •) или «Delete» (• | «Удалить»), | , чтобы |
|-----------------------------------|--------------------|-------------|---------|
|-----------------------------------|--------------------|-------------|---------|

редактировать пользователя.

|           | User Setup |    |
|-----------|------------|----|
| Username: | admin      |    |
| Password: |            |    |
| Confirm:  |            | OK |

3. System Update: Обновление системы

|                    | System Update                                                           |
|--------------------|-------------------------------------------------------------------------|
| Firmware Upgrade   |                                                                         |
| Firmware Version:  | V3.2.11                                                                 |
| New Firmware:      | 瀏覽                                                                      |
|                    | Upgrade                                                                 |
| Reboot System      |                                                                         |
|                    | Start                                                                   |
| Factory Default    |                                                                         |
|                    | Start                                                                   |
| Setting Management |                                                                         |
|                    | Right click the mouse button on Setting Download                        |
| Save As a File:    | and then select Save As… to save current system's<br>setting in the PC. |
| New Setting File:  | 瀏覽                                                                      |
|                    | Upgrade                                                                 |

- a) Firmware Upgrade: Обновление прошивки: Для обновления прошивки в режиме on-line нажмите «Browse», выберите прошивку и нажмите «Upgrade», чтобы начать процесс обновления.
- b) Reboot System: Перезагрузка системы
- c) Factory Default: Возврат к заводским установкам
- d) Setting Management: Управление настройками: Пользователь может сохранить существующие настройки или загрузить сохраненные ранее.
  Сохранение настроек: Кликните правой кнопкой мыши на Setting Download («Сохранение настроек»), выберите «Save As» («Сохранить как»), выберите директорию сохранения, нажмите «Save» («Сохранить»).

- Загрузка сохраненных ранее настроек: Нажмите «Browse», найдите нужную вам предыдущую настройку, нажмите «Open» («Открыть»), затем «Upgrade» («Обновить»). Подтвердите обновление. Нажмите «index.html», чтобы вернуться на главную страницу.

#### В. Сетевые

1. IP Setting: Установка IP адреса

IP Камера поддерживает DHCP («Протокол динамической конфигурации хоста») и Static IP («Статический IP-адрес»).

|                                                                      | IP Settin                 | ng                                     |   |  |
|----------------------------------------------------------------------|---------------------------|----------------------------------------|---|--|
| P Assignment                                                         |                           |                                        |   |  |
| 🔿 DHCP                                                               |                           |                                        |   |  |
| Static                                                               |                           |                                        |   |  |
| IP Address:                                                          | 192.168.1.200             |                                        |   |  |
| Subnet Mask:                                                         | 255.255.255.0             |                                        |   |  |
| Gateway:                                                             | 192.168.1.254             |                                        |   |  |
| DNS 0:                                                               | 168.95.1.1                |                                        |   |  |
| DNS 1:                                                               | 168.95.192.1              |                                        |   |  |
| Port Assignment                                                      |                           |                                        | 1 |  |
| Web Page Port:                                                       | 80                        |                                        |   |  |
| RTSP Port :                                                          | 554                       |                                        |   |  |
| RTP Start Port:                                                      | 5000                      | [102410000]                            |   |  |
| RTP End port:                                                        | 9000                      | [102510000]                            |   |  |
| IPnP                                                                 |                           |                                        | 1 |  |
| UPnP:                                                                | 💿 Enabled 🛛 🤇             | Disabled                               |   |  |
| RTP Start Port:<br>RTP Start Port:<br>RTP End port:<br>JPnP<br>UPnP: | 5000<br>9000<br>© Enabled | [102410000]<br>[102510000]<br>Disabled | ſ |  |

параметры автоматически.

b) Static IP: Напечатайте IP адрес, маску подсети, шлюз и DNS точки вручную.

c) Port Assignment: Распределение портов. Пользователю может понадобиться установить другой порт, чтоб избежать конфликта при установке.

- веб порт: установите веб порт и видео порт (По умолчанию: 80)

- RTSP порт: установите порт для RTSP передачи (По умолчанию: 554)

- RTP порт: в RTSP режиме для соединения можно использовать TCP и UDP. TCP соединение использует RTSP порт (554). UDP соединение использует RTP порт.

d) UPnP:

Эта камера поддерживает UPnP. Если эта функция доступна на вашем компьютере, камера будет определена автоматически и новая иконка появится в «My Network Places» (Мое сетевое окружение).

Примечание: Функция UPnP должна быть доступна на вашем компьютере.

Следуйте следующей процедуре активации UPnP:

- Из стартового меню откройте панель управления

- Выберите Add/Remove Programs (Добавить/Удалить программы)

- Выберите Add/Remove Windows Components (Добавить/Удалить компоненты Windows) и откройте Networking Services (Сетевое обслуживание)

- Нажмите Details (Детали) и выберите UPnP для установки

- Иконка IP устройства появится в «Му Network Places» (Мое сетевое окружение)

- Пользователь должен дважды кликнуть по этой иконке, чтобы подключиться к IE браузеру.

2. PPoE

|                                     | PPPoE    |  |
|-------------------------------------|----------|--|
| PPPoE Setting                       |          |  |
| O Enabled<br>Username:<br>Password: | Disabled |  |
| Send mail after d                   | lialed   |  |
| Enabled                             |          |  |
|                                     |          |  |

Выберите «Enabled» («Включено»), чтобы воспользоваться РРРоЕ.

Введите имя пользователя и пароль для активизации ADSL соединения. Send mail after dialed: Отправить сообщение после подключения: Когда связь с Интернет осуществится, на особый почтовый адрес придет сообщение об этом. Для установки почты обратитесь к установкам «Mail and FTP» («Почта и FTP»).

3. DDNS:

SR-ID20V39 поддерживает DDNS (Dynamic DNS)

a) DynDNS:

|                                                                                                | DDNS                                                       | 3                                                                                              |
|------------------------------------------------------------------------------------------------|------------------------------------------------------------|------------------------------------------------------------------------------------------------|
| DNS Setting                                                                                    |                                                            |                                                                                                |
| O Enabled 💿                                                                                    | Disabled                                                   |                                                                                                |
| Provider:                                                                                      | dyndns.org                                                 | *                                                                                              |
| Hostname:                                                                                      |                                                            |                                                                                                |
| Username:                                                                                      |                                                            |                                                                                                |
| Decemord                                                                                       | [                                                          |                                                                                                |
|                                                                                                | L                                                          |                                                                                                |
| Schedule Update:                                                                               | 1440                                                       | Minutes                                                                                        |
| State                                                                                          |                                                            |                                                                                                |
|                                                                                                |                                                            | Apply                                                                                          |
| lote:                                                                                          |                                                            |                                                                                                |
| <ol> <li>Schedule Update: F<br/>IP products which i<br/>range from every 5<br/>off.</li> </ol> | eature of DDNS s<br>installed behind<br>i (minutes) to 500 | cchedule update is designed f<br>the ICS or NAT devices. Updat<br>DO (minutes) and 0 remain to |
| 2. Please note that th<br>schedule update is<br>In general, schedul<br>recommended.            | e hostname will<br>a more than once<br>le update in ever   | be blocked by DynDNS.org if<br>every 5 minutes to 60 minute<br>y 1440 minutes is               |

- Включите эту службу
- Введите имя DynDNS сервера, имя пользователя и пароль
- Выберите режим обновления («Schedule Update»)
- Нажмите «Apply» («Применить»)

- Если вы выбрали слишком частое обновление, IP может быть заблокировано. Рекомендуемый режим обновления – ежедневно (1440 мин.)
- b) CamDDNS (Camera DDNS) служба:

|                                                                                     | DDNS                                                             |                                                                                               |
|-------------------------------------------------------------------------------------|------------------------------------------------------------------|-----------------------------------------------------------------------------------------------|
| DDNS Setting                                                                        |                                                                  |                                                                                               |
| O Enabled 💿                                                                         | Disabled                                                         |                                                                                               |
| Provider:                                                                           | ddns.camddns.                                                    | com ⊻                                                                                         |
| Username:                                                                           |                                                                  |                                                                                               |
| Schedule Update:                                                                    | 1440                                                             | Minutes                                                                                       |
| State                                                                               |                                                                  |                                                                                               |
| Note:                                                                               |                                                                  | Apply                                                                                         |
| 1. Schedule Update: F<br>IP products which i<br>range from every 5<br>off.          | eature of DDNS scl<br>installed behind th<br>5 (minutes) to 5000 | hedule update is designed for<br>ne ICS or NAT devices. Update<br>I (minutes) and 0 remain to |
| 2. Please note that th<br>schedule update is<br>In general, schedul<br>recommended. | e hostname will be<br>more than once e<br>le update in every     | e blocked by DynDNS.org if<br>every 5 minutes to 60 minutes<br>1440 minutes is                |

- Включите эту службу
- Введите имя пользователя
- Режим обновления по умолчанию 5 мин.
- Нажмите «Apply» («Применить»)
- c) DDNS статус:
- Updating: Обновление: Информация обновляется
- Idle: Выключить: Действие службы должно быть остановлено
- DDNS Регистрация прошла успешно, можете войти на сайт

http://<username>.ddns.camddns.com

- Обновление не удалось, такое имя уже существует: Выбранное вами имя пользователя уже использовалось ранее, измените его

- Обновление не удалось, пожалуйста, проверьте соединение с Интернетом

- Обновление не удалось, проверьте введенные вами данные: Имя

сервера, имя пользователя, пароль могут быть неверными

4. Установки беспроводного соединения

Поддерживает 802.11 b/g беспроводное соединение.

Примечание: Беспроводное соединение и Ethernet соединение используют один и тот же IP. Пользователь должен отсоединить Ethernet кабель. В противном случае беспроводное соединение не будет действовать.

|                         | Wirele            | ss Setting |                 |
|-------------------------|-------------------|------------|-----------------|
| Status of Wireless      | Networks          |            |                 |
| SSID                    | Mode              | Security   | Signal strength |
| allan                   | Infrastructure    | WPA        | 79              |
| RHOSON                  | Infrastructure    | WEP        | 16              |
| Link                    | Infrastructure    | OFF        | 16              |
| SinoStar                | Infrastructure    | WEP        | 11              |
| 7f-2                    | Infrastructure    | WEP        | 12              |
| 00160159A7FA            | Infrastructure    | WEP        | 56              |
| RDTEST                  | Infrastructure    | WEP        | 48              |
| 3Com                    | Infrastructure    | OFF        | 43              |
| Default                 | Infrastructure    | WPA        | 74              |
| <b>Wireless Setting</b> |                   |            |                 |
| MAC Address:            | 00:16:16:16:DD:E1 |            |                 |
| Mode:                   | Infrastructure    | ~          |                 |
| <b>Operation Mode:</b>  | Auto 💌            |            |                 |
| SSID:                   | allan             |            |                 |
| Security:               | None 💉            |            |                 |

- a) Status of Wireless Networks (Статус беспроводного соединения): проверяет все беспроводные службы.
- b) Wireless Setting (Установки беспроводного соединения):

Моde (Режим): Выберите Infrastructure или Ad-hoc. Infrastructure используется для соединения с маршрутизатором. Ad-hoc используется для соединения с компьютером. Только при использовании Ad-hoc пользователь может менять канал (Channel). Например, если на компьютере установлен канал 1, то в установках тоже должен быть установлен канал 1.

| Wireless Setting |                   |
|------------------|-------------------|
| MAC Address:     | 00:11:E2:03:37:48 |
| Mode:            | Ad-hoc 🛛 💙        |
| Operation Mode:  | Auto 💙            |
| SSID:            | Default           |
| Channel:         | 6 🛩               |
| Security:        | None 🖌            |

- SSID: основывается на АР установках.

- Channel (Канал): доступно для изменения при использовании Adhoc во избежание конфликта.

- Security (Безопасность): Выберите None (Отсутствие), WEP или

WPA-PSK шифрование в зависимости от установок

маршрутизатора.

- WEP:

| Security:       | WEP                      |
|-----------------|--------------------------|
| WEP Setting     |                          |
| Authentication: | Open System 🐱            |
| Encryption:     | 64 bit 🔽                 |
| Кеу Туре:       | HEX 🛛 (10 character max) |
| Key 1:          |                          |
| Key 2:          | 0                        |
| Key 3:          | 0                        |
| Key 4:          | 0                        |
|                 |                          |

- Аутентификация: Выберите Open System или Shared Keys.
   Они основаны на разных шифрованиях и должны совпадать с установками маршрутизатора.
- Шифрование: 64 или 128 бит. Основывается на типе клавиатуры маршрутизатора.
- Кеу Туре (Тип клавиатуры): Выберите НЕХ или ASCII.
   При типе клавиатуры НЕХ для ввода доступны только буквы и цифры. При типе клавиатуры ASCII доступны любые символы. (С учетом регистра)
- Кеу 1~4. Введите значения ключей 1~4.

| - WPA-PSK: | - | - 1 | WP | A-] | PS] | K: |
|------------|---|-----|----|-----|-----|----|
|------------|---|-----|----|-----|-----|----|

| Security:       | WPA-PSK 🔽 |                      |
|-----------------|-----------|----------------------|
| WPA-PSK Setting |           |                      |
| Encryption      | TKIP 😽    |                      |
| Pre-Shared Key: |           | (ASCII format, 8~63) |

- Шифрование: ТКІР или AES.
- Pre-Shared Key: Доступны любые символы. (С учетом регистра)

#### С. Настройки аудио и видео

1. Image Setting: Настройки изображения

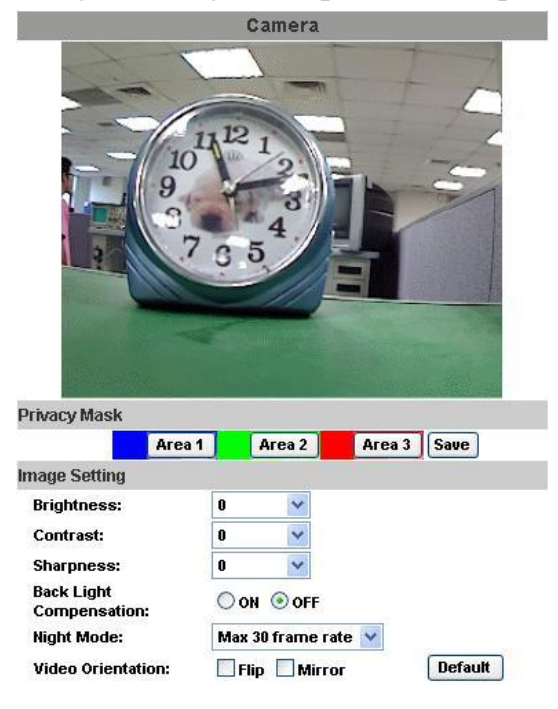

В целях безопасности можно установить три скрытые области изображения. Нажмите на кнопку Area и выделите нужную зону. Нажмите Save, чтобы сохранить установку.

Настройте Brightness (Яркость), Contrast (Контрастность), Hue (Оттенок), Saturation (Насыщенность) для получения четкого изображения. Кроме того, можно Back Light Compensation (Компенсацию фоновой засветки), Night Mode (Ночной режим – режим работы при низкой освещенности) и Video Orientation (Ориентирование видео – зеркальное отображение или нет).

2. Video Setting: Настройки видео

Пользователь может выбрать два видеопотока одновременно Видеопоток 1 установки: Основной режим, Расширенный режим Видеопоток 2 установки: Основной режим, Расширенный режим и 3GPP режим.

(Максимальная скорость смены кадров для обоих видеопотоков 30 кадр./сек.)

a) Video System: Выберите видеосистему:

| Video Setting |        | - |
|---------------|--------|---|
| Video System: | NTSC ⊻ |   |

b) Видеопоток 1. Основной режим:

| eaming 1 Setting  |               |           |
|-------------------|---------------|-----------|
| 💿 Basic Mode 🛛 🔘  | Advanced Mode |           |
| Resolution:       | 800x600 💉     |           |
| Quality:          | Best 🖌        |           |
| Video Frame Rate: | 15 FPS 😒      |           |
| Video Format:     | H.264 💌       |           |
| RTSP Path:        | ex:rts        | p:// </td |

- Resolution: Разрешение:

Вы можете выбрать одно из восьми разрешений:

1600x1200, 1280x1024, 1280x960, 1280x720, 800x600, 640x480,

320x240, 176x144

- Quality: Качество: Вы можете выбрать один из пяти уровней качества. Best - Лучшее/ High - Высокое/ Standard - Стандартное/ Medium - Среднее/ Low – Низкое. Чем выше качество, тем больше размер файла. Влияет на передачу по сети Интернет.

- Video Frame Rate: Частота смены кадров в секунду.

Video Format: Видео формат: Вы можете выбрать H.264 или JPEG
 RTSP путь

с) Видеопоток 1. Расширенный режим:

| Streaming 1 Setting   |                  |
|-----------------------|------------------|
| OBasic Mode 💽 A       | dvanced Mode     |
| Resolution:           | 800x600 💌        |
| Bitrate Control Mode: | ○ CBR            |
| Video Quantitative:   | 9                |
| Video Bitrate:        | 1.5Mbps 💙        |
| Video Frame Rate:     | 15 FPS 💙         |
| GOP Size:             | 1 X FPS GOP = 15 |
| Video Format:         | H.264 ¥          |
| RTSP Path:            | ex:rtsp:// </td  |

- Resolution: Разрешение:

Вы можете выбрать одно из четырех разрешений:

1600x1200, 1280x1024, 1280x960, 1280x720, 800x600, 640x480,

#### 320x240, 176x144

- Bitrate Control Mode: Управление скоростью передачи: Вы можете выбрать CBR (Постоянная скорость передачи в битах) или VBR (Переменная скорость передачи в битах):

CBR: 32Кб/сек. – 4Мб/сек. (Чем больше CBR, тем выше качество изображения и наоборот)

VBR: 1 -10 (Уровень сжатия от видео)

Чем выше уровень сжатия от видео, тем ниже качество изображения и наоборот. Баланс между VBR и пропускной способностью сети повлияет на качество изображения.

 Video Frame Rate: Частота смены кадров (в секунду): Максимальное значение – 30 кадров/сек. при NTSC и 25 кадров/сек. при PAL

- GOP Size: Группа изображений: (Чем больше GOP, тем выше качество изображения и наоборот)

- Video Format: Видео формат: Вы можете выбрать H.264 или JPEG

- RTSP путь

d) Видеопоток 2. Основной режим

| Streaming 2 Setting |               |                             |
|---------------------|---------------|-----------------------------|
| 💿 Basic Mode 🛛 🗘    | Advanced Mode |                             |
| Resolution:         | 640x480 💉     |                             |
| Quality:            | Standard ⊻    |                             |
| Video Frame Rate:   | 15 FPS 💌      |                             |
| Video Format:       | JPEG 🔽        |                             |
| RTSP Path:          | v2            | ex:rtsp://<>/v2 Audio:G.711 |

- Resolution: Разрешение:

Вы можете выбрать одно из восьми разрешений:

```
1600x1200, 1280x1024, 1280x960, 1280x720, 800x600, 640x480,
```

320x240, 176x144

- Quality: Качество: Вы можете выбрать один из пяти уровней качества. Best - Лучшее/ High - Высокое/ Standard - Стандартное/ Medium - Среднее/ Low – Низкое. Чем выше качество, тем больше размер файла. Влияет на передачу по сети Интернет.

- Video Frame Rate: Частота смены кадров в секунду.

- Video Format: Видео формат: Вы можете выбрать H.264 или JPEG
- RTSP путь
- е) Видеопоток 2. Расширенный режим

| Streaming                                                                                                    | 2 | Setting |                           |
|----------------------------------------------------------------------------------------------------|---|---------|---------------------------|
| And a state of the second second second second second second second second second second second second second s |   |         | Concernance of the second |

| 🔘 Basic Mode 🛛 💿 Ad   | ivanced Mode |                 |             |
|-----------------------|--------------|-----------------|-------------|
| Resolution:           | 640x480 💉    |                 |             |
| Bitrate Control Mode: | ⊙ CBR ○ VBR  |                 |             |
| Video Quantitative:   | 7 👻          |                 |             |
| Video Bitrate:        | 1.5Mbps 💌    |                 |             |
| Video Frame Rate:     | 15 FPS 💌     |                 |             |
| GOP Size:             | 1 X FPS 🛛 🚩  |                 |             |
| Video Format:         | H.264 💌      |                 |             |
| RTSP Path:            | v2           | ex:rtsp://<>/v2 | Audio:G.711 |

- Resolution: Разрешение:

Вы можете выбрать одно из четырех разрешений: 1600x1200, 1280x1024, 1280x960, 1280x720, 800x600, 640x480, 320x240, 176x144 - Bitrate Control Mode: Управление скоростью передачи: Вы можете выбрать CBR (Постоянная скорость передачи в битах) или VBR (Переменная скорость передачи в битах):

CBR: 32Кб/сек. – 4Мб/сек. (Чем больше CBR, тем выше качество изображения и наоборот)

VBR: 1 -10 (Уровень сжатия от видео)

Чем выше уровень сжатия от видео, тем ниже качество изображения и наоборот. Баланс между VBR и пропускной способностью сети повлияет на качество изображения.

- Video Frame Rate: Частота смены кадров (в секунду): Максимальное значение – 30 кадров/сек. при NTSC и 25 кадров/сек. при PAL

- GOP Size: Группа изображений: (Чем больше GOP, тем выше качество изображения и наоборот)

Video Format: Видео формат: Вы можете выбрать MPEG4 или JPEG
 RTSP путь

f) 3GPP режим

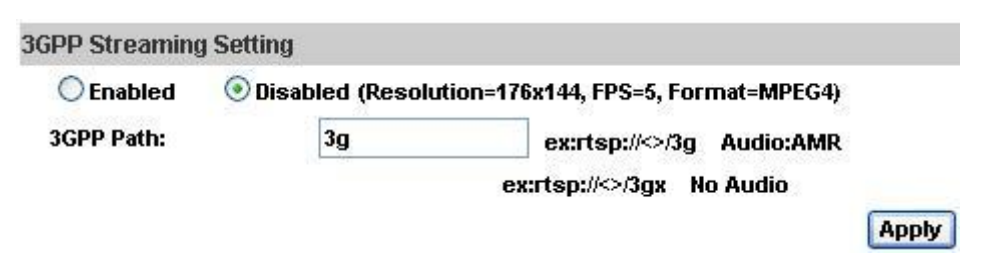

Этот режим предполагает следующие установки: Разрешение 176х144,

Частота смены кадров 5 кадр./сек., Видеоформат MPEG4.

- 1. Включить или отключить потоковую передачу
- 2. ЗGPP: имя выхода ЗGPP
- 3. Audio: Аудио

IP Камера поддерживает двустороннюю аудиосвязь.

a) Выберите «Enabled» («Включено») для включения передачи звука от камеры

|                | Audio     |       |
|----------------|-----------|-------|
| IP Camera to P | :         |       |
| Enabled        | ODisabled | Apply |

b) Для приема звука от ПК включите «Chatting» на странице просмотра

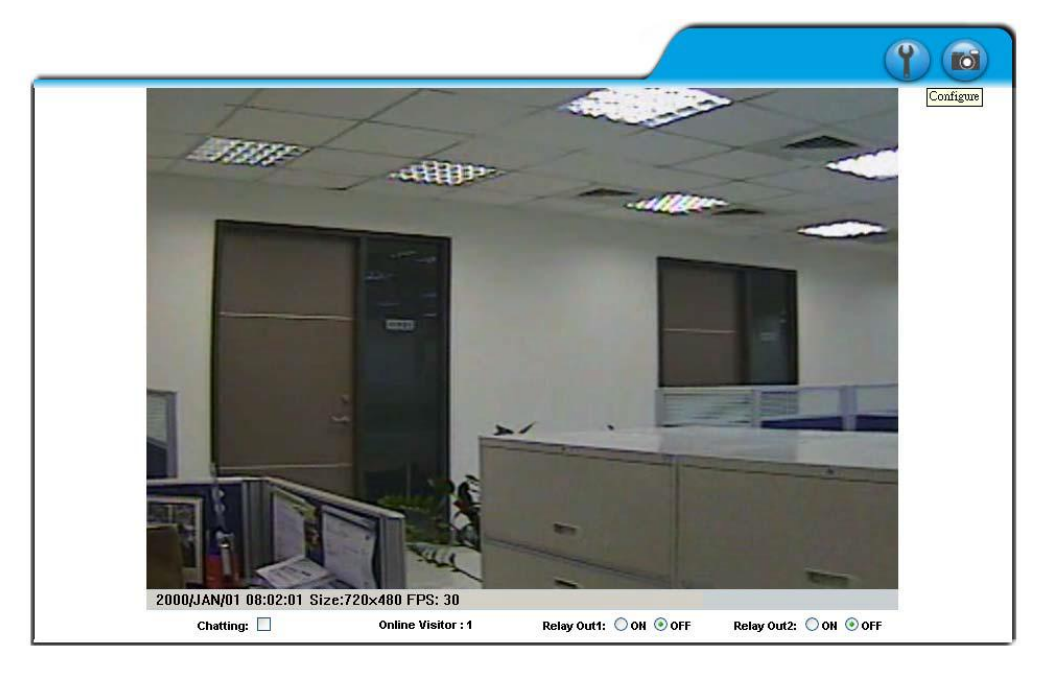

Прием и передача звука не будут осуществляться, если одновременно включена опция записи на SD карту.

### **D.** Список событий

IP Камера обеспечивает разнообразные настройки событий.

1. Event Setting: Настройки событий

|                  | Event Setting                                                                                                 |
|------------------|----------------------------------------------------------------------------------------------------|
| Motion Detection |                                                                                                    |
|                  | 32                                                                                                    |
| Area Setting:    | Area 1 Area 2 Area 3                                                                                          |
| Sensitivity:     | 10(High) 🔽 10(High) 🔽 10(High) 💟                                                                              |
| 🗹 Area 1:        | E-mail FTP Out1 Out2 Save to SD card                                                                          |
| 🗹 Area 2:        | E-mail FTP Out1 Out2 Save to SD card                                                                          |
| 🗹 Area 3:        | E-mail FTP Out1 Out2 Save to SD card                                                                          |
| Log :            | E-mail FTP                                                                                                    |
| Subject:         | IP Camera Warning!                                                                                            |
| Interval:        | 10 sec 🔽 a period of time between every two motions detected.                                                 |
| Record File      |                                                                                                    |
| File Format:     | JPEG Files(with Record Time Setting)*Only with JPEG Compression Format.                                       |
| Record Time Set  | AVI File(with Record Time Setting)<br>JPEG Files(with Record Time Setting)*Only with JPEG Compression Format. |
| Pre Alarm:       | JPEG File(Single File with Interval Setting)                                                                  |
| Network IP Checl | K                                                                                                    |
| IP Check:        | C Enabled 📀 Disabled                                                                                          |
| IP Address:      | www.google.com                                                                                                |
| Interval:        | 30 sec 🗸                                                                                                    |
| IP Check:        | Save to SD card Apply                                                                                         |

a) Motion Detection: Обнаружение движения

IP Камера имеет 3 зоны обнаружения. Когда опция включена, видеоролик может быть выслан на адрес электронной почты, на удаленный FTP сервер, сохранен на SD карту или может быть запущено реле. Чтобы выделить зону используйте «Area Setting», используя мышку, выделите зону обнаружения. Также для зон 2 и 3.

b) Record File Setting: Камера позволяет выбрать один из трех режимов записи файла для изменения размера записываемого файла:

AVI файл,

Multi-JPEG (при установленном формате сжатия JPEG)

Single-JPEG.

c) Record Time Setting: Настройка времени записи: Настройка «До и после сигнала тревоги» позволяет начать и прекратить запись при обнаружении движения.

Примечание: Время записи до и после сигнала основано на настройках

записи времени и IP камеры, встроенной ОЗУ памяти. Функция ограничена объемом встроенной памяти камеры. При большом количестве информации или при заданном высоком качестве записи качество записи может снизиться.

d) Network Dis-connected: Отсутствие сети.

Когда сетевое соединение отсутствует, видео сохраняется на SD карту. Эта функция только для проводного соединения.

e) Network IP check: Сетевая проверка IP адреса

Если соединения нет, то запись ведется на SD карту. Удостоверьтесь, что запись включена непрерывная! Введите IP адрес компьютера, на котором установлено программное обеспечение и включите опцию «Save to SD card» («Сохранить на SD»), затем нажмите «Apply» («Применить»).

Интервал между двумя видеофайлами на SD карте – 30 секунд.

2. Schedule: График

- Schedule: После завершения установки записи по графику данные с камеры будут записываться согласно установленному графику.

- Snapshot: Снимок экрана. После включения этой функции пользователь может выбрать место хранения снимков, интервал снимков и имя файла.

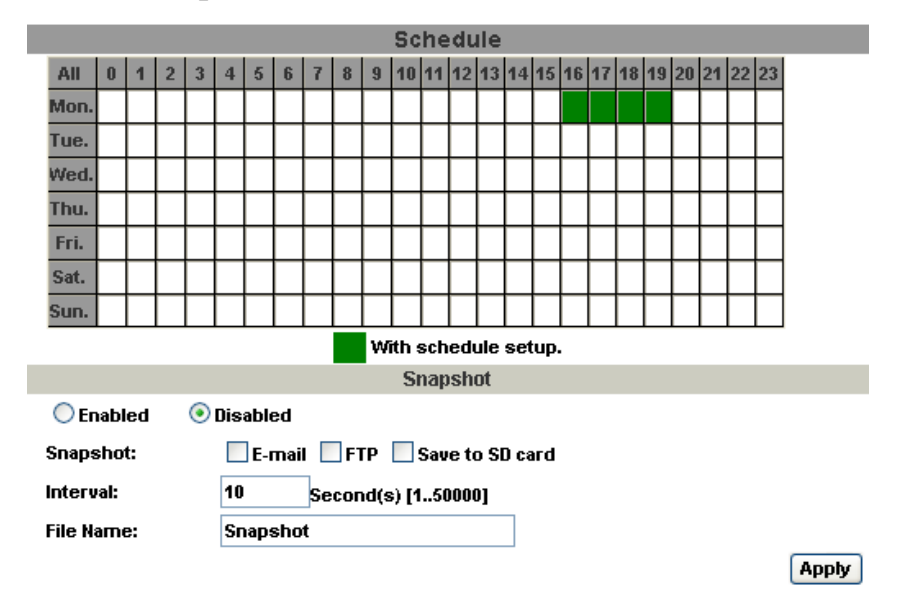

3. I/O Setting: Настройки входных датчиков: IP Камера поддерживает один вход и один выход. Когда вход активен, он может отправить видео на почту или отдаленный FTP сервер, запустить реле и сохранить видео на SD карту.

|                                                                             | I/O Setting                                                                             |
|-----------------------------------------------------------------------------|-----------------------------------------------------------------------------------------|
| Input Setting                                                               |                                                                                         |
| Input 1 Sensor:<br>Input 1 Action:<br>Subject:<br>Interval:<br>Based on the | N.O V<br>E-mail FTP Out1 Save to SD card<br>GPIO In Detected!<br>10 sec V<br>e schedule |
| Output Setting                                                              |                                                                                         |
| Mode Setting:<br>Interval:                                                  | OnOff Switch     O Time Switch     10 sec      Apply                                    |

#### Внимание!

Подсоедините правильное реле во избежание электрического шока или

#### повреждения.

#### Параметр ввода сигнала

Порт ввода/вывода GPIO обеспечивает соответствующие действия во время срабатывания реле ввода вывода.

#### Настройки вывода GPIO

Выходной порт ввода GPIO обеспечивают работу переключателя Вкл/Выкл, слайда переключателя и Наклон/Зума для использования с коробкой реле.

# Для определение контактов GPIO обратитесь к передней / задней панели и разводке порта Вход/Выход

| GPIO 0 | Тревожный вход                                                                                               |
|--------|----------------------------------------------------------------------------------------------------|
| GPIO 1 | Normal: 3.3V( напряжение отличается от GPIO pin & GND)<br>Active: 0V (GPIO 0 & GPIO1 соединяется с PIN2 GND) |
| GPIO 2 | Тревожный вход                                                                                               |
| GPIO 3 | Normal: 3.3V( напряжение отличается от GPIO pin & GND)<br>Active: 0V (GPIO 0 & GPIO1 соединяется с PIN2 GND) |

#### Пример 1

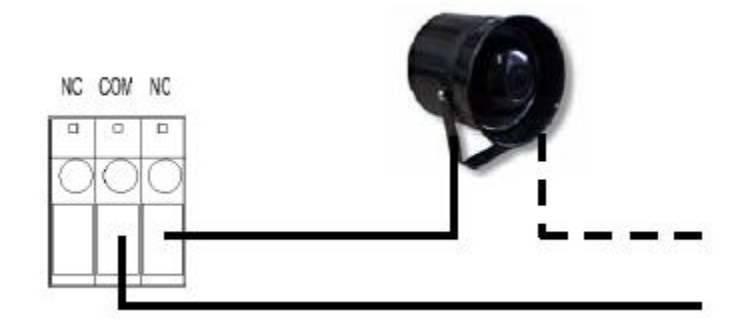

#### Пример 2

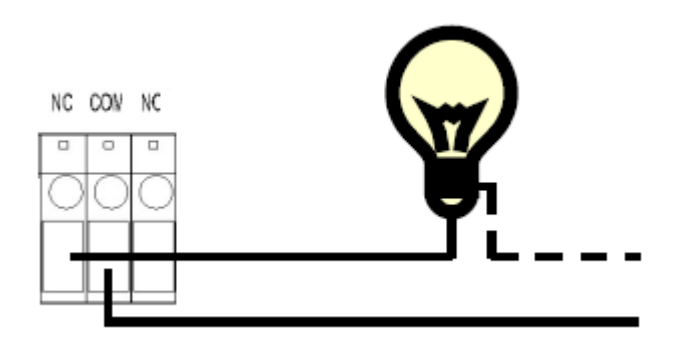

4. Mail and FTP: Почта и FTP сервер

Чтобы отсылать видео на почту или FTP сервер, установите настройки:

|                 | Mail & FTP |  |
|-----------------|------------|--|
| lail Setting    |            |  |
| Mail Server:    |            |  |
| Username:       |            |  |
| Password:       |            |  |
| Sender'e Mail   |            |  |
|                 |            |  |
| Receiver's Mail | l.         |  |
| Bcc Mail:       |            |  |
| TP Setting      |            |  |
| FTP Server:     |            |  |
| Username:       |            |  |
| Password:       |            |  |
| Port:           | 21         |  |
|                 |            |  |

#### 5. Список событий:

| Video<br>090522f.avi<br>090552f.avi | Event Type<br>Network Dis-connected                                                                   |                                                                                                    |
|-------------------------------------|----------------------------------------------------------------------------------------------------|----------------------------------------------------------------------------------------------------|
| 090522f.avi<br>090552f.avi          | Network Dis-connected                                                                                 |                                                                                                    |
| 090552f.avi                         |                                                                                                    |                                                                                                    |
|                                     | Network Dis-connected                                                                                 |                                                                                                    |
| 090622f.avi                         | Network Dis-connected                                                                                 |                                                                                                    |
| 090652f.avi                         | Network Dis-connected                                                                                 |                                                                                                    |
| 090722f.avi                         | Network Dis-connected                                                                                 |                                                                                                    |
| 090752f.avi                         | Network Dis-connected                                                                                 |                                                                                                    |
| 090822f.avi                         | Network Dis-connected                                                                                 |                                                                                                    |
| 090851f.avi                         | Network Dis-connected                                                                                 |                                                                                                    |
| 090921f.avi                         | Network Dis-connected                                                                                 |                                                                                                    |
| 090951f.avi                         | Network Dis-connected                                                                                 |                                                                                                    |
|                                     | 090652f.avi<br>090722f.avi<br>090752f.avi<br>090822f.avi<br>090851f.avi<br>090921f.avi<br>090951f.avi | 090652f.avi Network Dis-connected<br>090722f.avi Network Dis-connected<br>090752f.avi Network Dis-connected<br>090822f.avi Network Dis-connected<br>090951f.avi Network Dis-connected<br>090951f.avi Network Dis-connected<br>12345 |

Сортируется по Системные события, События по детекции и События по входным датчикам. Кроме того, Системные события и События по входным датчикам сохраняют данные при перебоях в электричестве.

6. SD card: SD карта

Пожалуйста, установите SD карту для её использования в камере. Убедитесь, что карта вставлена полностью.

| Log Lis               | it   |
|-----------------------|------|
| System Logs           |      |
|                       | Logs |
| Motion Detection Logs |      |
|                       | Logs |
| I/O Logs              |      |
|                       | Logs |
| All Logs              |      |
|                       | Logs |

Примечание: Использование SD карты в некоторой степени влияет на работу камеры, в частности, на скорость передачи кадров.

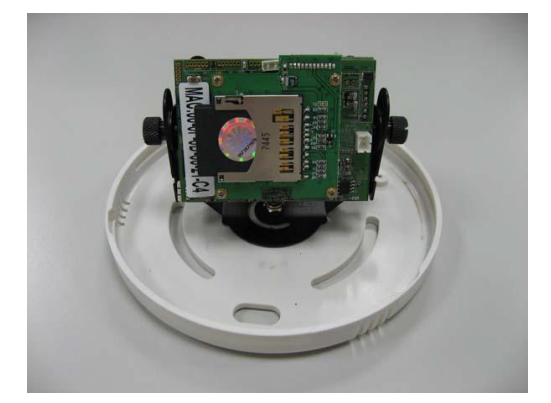

#### a) Playback: Просмотр

I

|          |          | Playback              |
|----------|----------|-----------------------|
| 19700101 | 20060417 |                       |
|          | SD Ca    | rd: << 878M / 982M >> |

- Показывает емкость SD карты (свободно/общая). Нажмите на дату, покажется список видеозаписей с описанием.

|          | 2006/04/17  |                       |  |
|----------|-------------|-----------------------|--|
| Time     | Video       | Event Type            |  |
| 09:05:22 | 090522f.avi | Network Dis-connected |  |
| 09:05:52 | 090552f.avi | Network Dis-connected |  |
| 09:06:22 | 090622f.avi | Network Dis-connected |  |
| 09:06:52 | 090652f.avi | Network Dis-connected |  |
| 09:07:22 | 090722f.avi | Network Dis-connected |  |
| 09:07:52 | 090752f.avi | Network Dis-connected |  |
| 09:08:22 | 090822f.avi | Network Dis-connected |  |
| 09:08:51 | 090851f.avi | Network Dis-connected |  |
| 09:09:21 | 090921f.avi | Network Dis-connected |  |
| 09:09:51 | 090951f.avi | Network Dis-connected |  |
|          | 1           | 2345                  |  |

- Видео формат - AVI. Нажмите на видео в списке для просмотра.

- Для удаления выделите необходимую запись и нажмите «Del» («Удалить»). Когда карта заполнится, старые записи будут удаляться

автоматически

## **VI.** Сетевые конфигурации

1. Конфигурация 1:

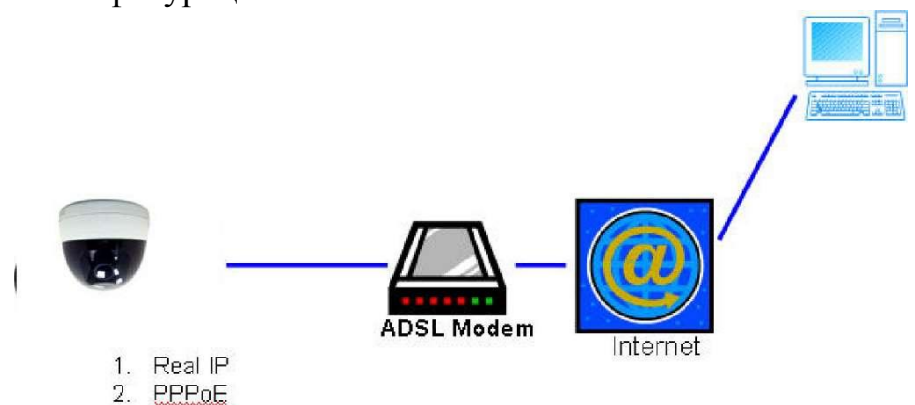

а) Доступ в интернет: ADSL или кабельный модем

b) IP адрес: один реальный или один динамический IP адрес

с) Только IP Камера соединяется с интернетом

d) Для реального IP адреса установите адрес в IP Камера. Для динамического IP сначала настройте PPPoE.

2. Конфигурация 2:

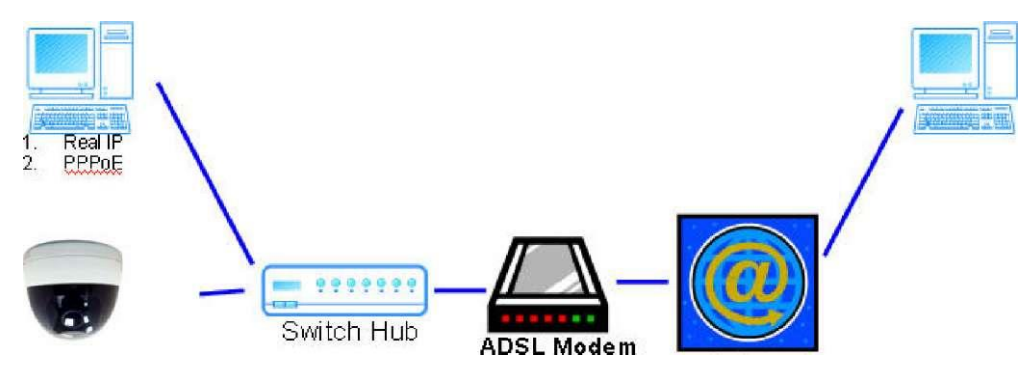

а) Доступ в интернет: ADSL или кабельный модем

- b) IP адрес: больше чем один реальный или один динамический IP адрес
- с) ІР Камера и ПК соединяются с интернетом
- d) Нужные устройства: Свитч

е) Для реального IP адреса установите адрес в IP Камера и ПК. Для динамического IP сначала настройте PPPoE.

3. Конфигурация 3:

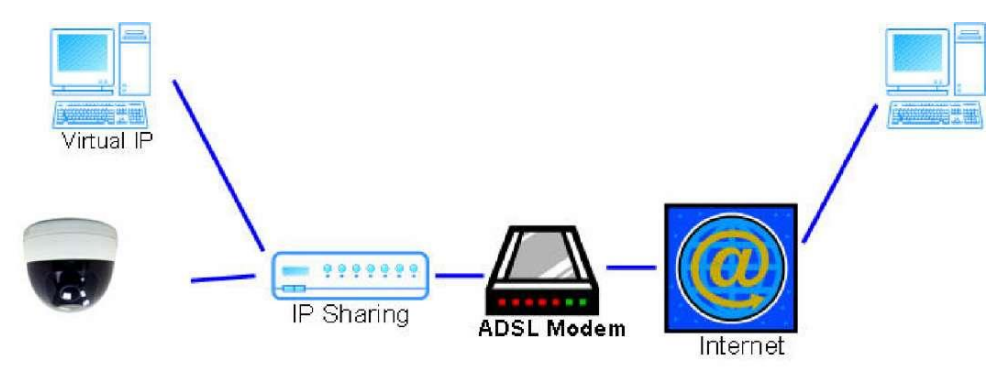

- а) Доступ в интернет: ADSL или кабельный модем
- b) IP адрес: один реальный или один динамический IP адрес
- с) SR-ID20V39 и ПК соединяются с интернетом
- d) Нужные устройства: IP-маршрутизатор
- е) Используйте виртуальный IP адрес и порт для входа в маршрутизатор

## VII. Заводские настройки

- 1. Чтобы восстановить все значения по умолчанию, а также логин и пароль, следуйте следующим инструкциям.
- 2. Нажмите и удерживайте кнопку на задней стороне IP Камеры.

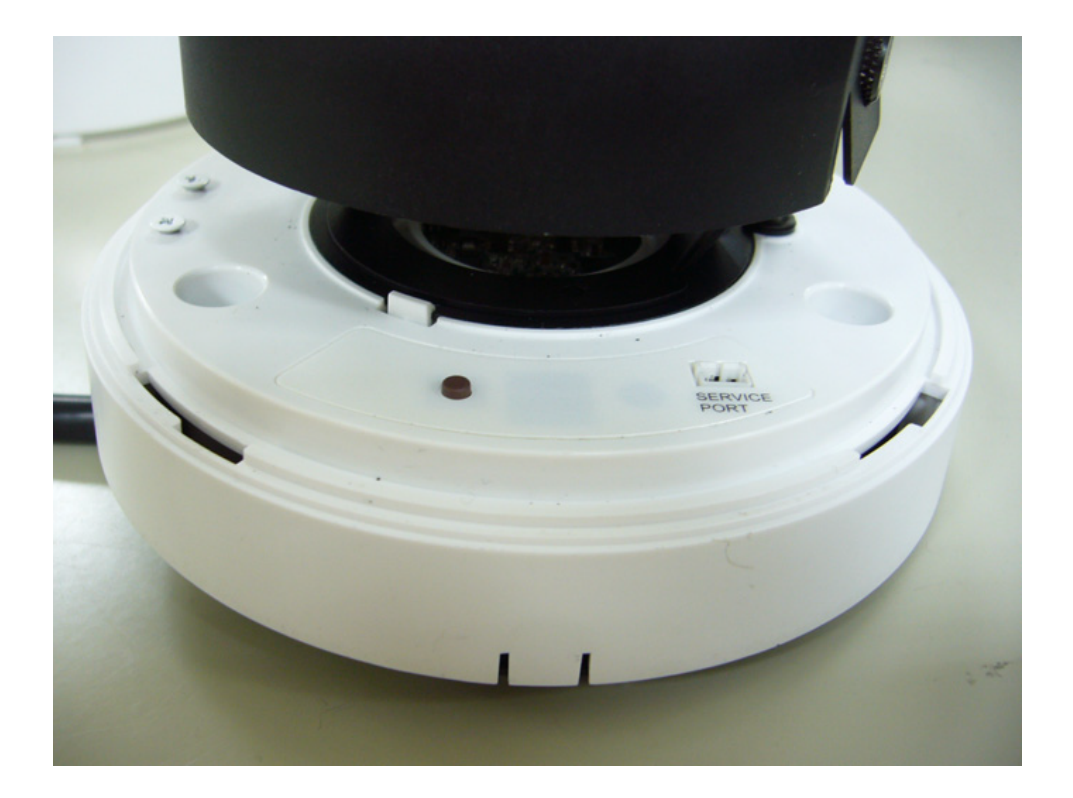

3. Подайте питание на камеру. Не отпускайте кнопку в ходе загрузки камеры.

4. Время загрузки камеры составляет примерно 30 секунд.

- 5. Отпустите кнопку после загрузки камеры.
- 6. Подсоединитесь к камере, используя IP <u>http://192.168.1.200</u>, а также заводские логин (admin) и пароль (admin).

## VIII. Комплектация

- 1. IP камера SR-ID20V39
- 2. Адаптер
- 3. Кабель сети Ethernet
- 4. СD диск с программным обеспечением и утилитами

## Приложение 1

Список поддерживаемых SD карт:

SanDisk 128M SanDisk 256M SanDisk 512M SanDisk 1G SanDisk 2G SanDisk 4G SanDisk 8GB SanDisk 16GB SanDisk 32GB Transcend 4GB Transcend 8GB Transcend 16GB Transcend 32GB